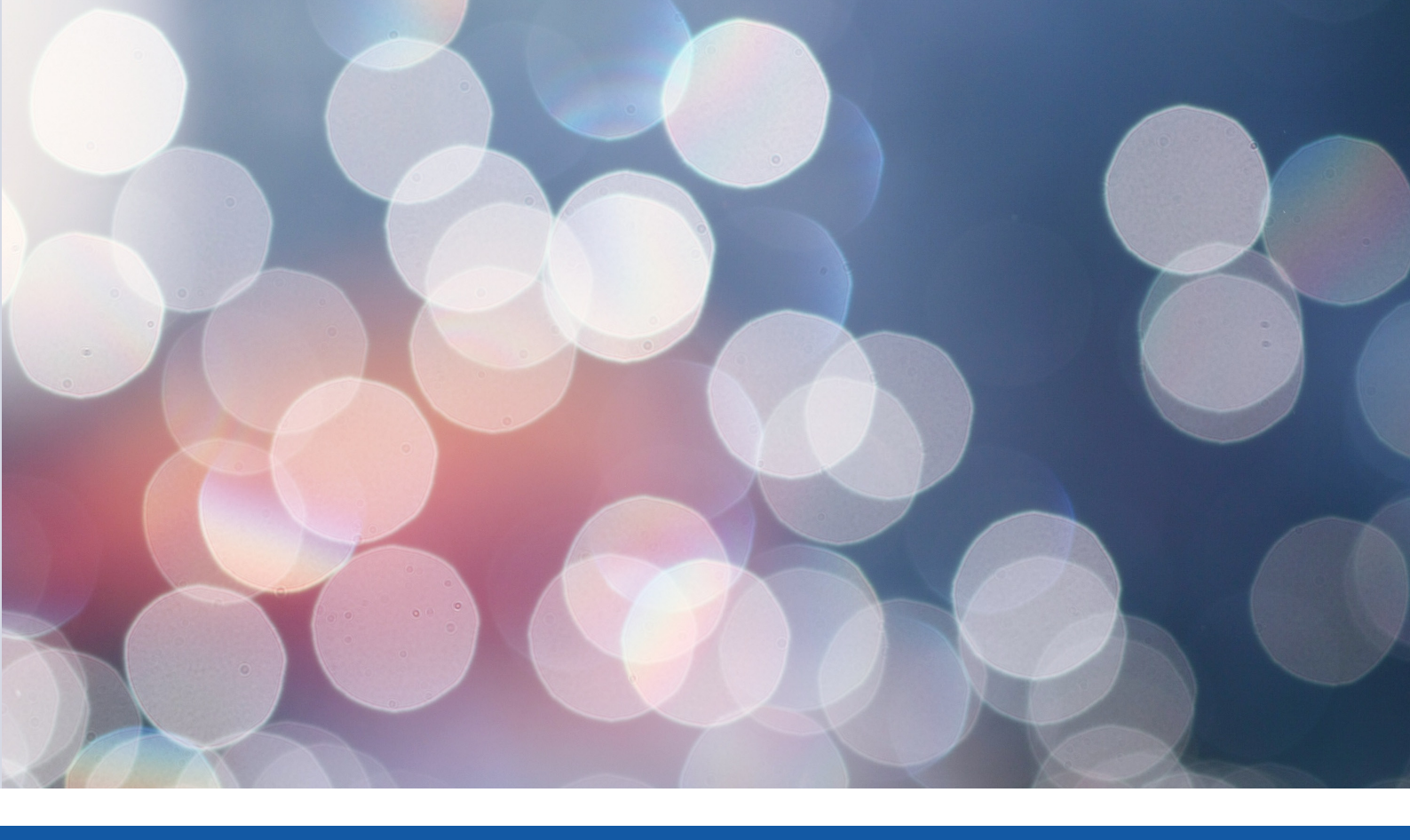

# APLICACIÓN WEB DE GESTIÓN

**RESUMEN DE CARACTERÍSTICAS Y FUNCIONALIDADES** 

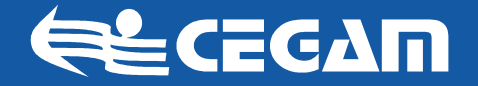

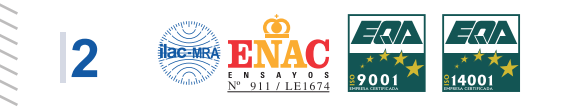

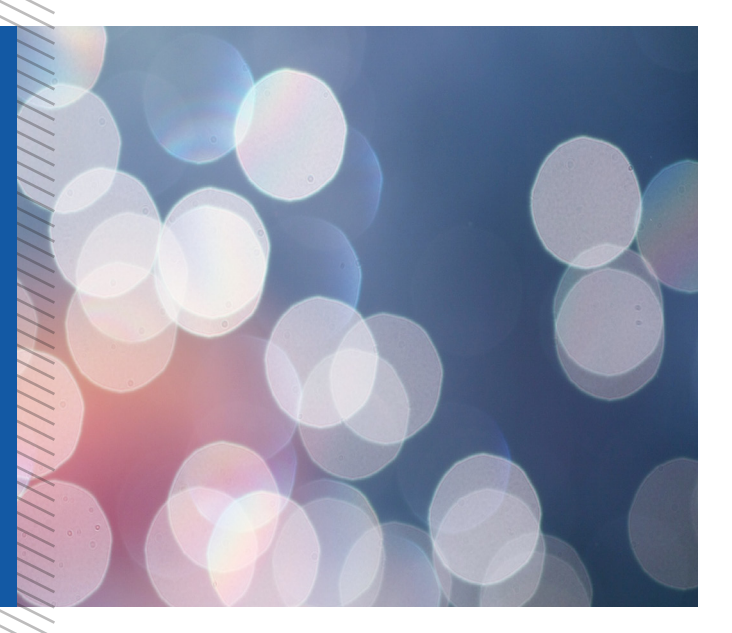

El presente manual pretende resumir las características más comunes y útiles de la aplicación de gestión a través de internet que hemos diseñado y desarrollado para nuestros clientes.

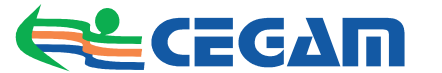

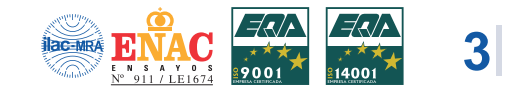

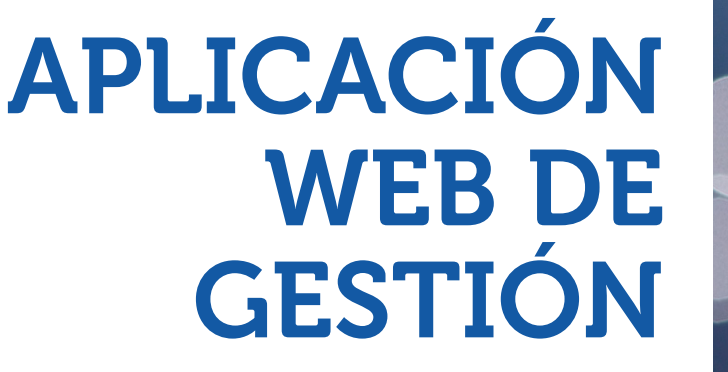

### RESUMEN DE CARACTERÍSTICAS Y FUNCIONALIDADES

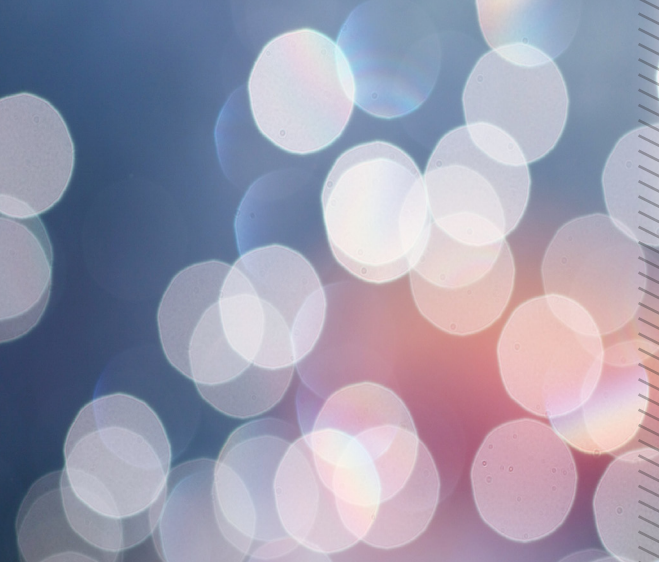

## ÍNDICE

| alta en la aplicación web de gestión | 04 |
|--------------------------------------|----|
| acceso a la aplicación               | 05 |
| acceso como cliente                  | 05 |
| análisis                             | 05 |
| parámetros de ordenanza              | 06 |
| análisis internos                    | 06 |
| datos de la empresa                  | 07 |

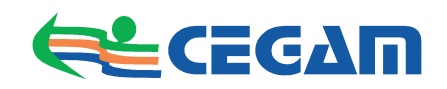

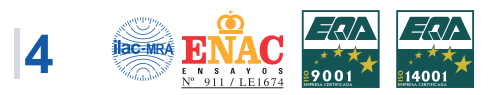

## ALTA EN LA APLICACIÓN WEB DE GESTIÓN

Para darse de alta en la aplicación de gestión de vertidos debe pulsarse en la opción **solicitud de alta** en la pantalla principal de la aplicación tal y como muesta la *figura 1*.

Cuando pulsamos sobre **solicitud de alta** se nos muestra una nueva ventana donde rellenar los datos que se nos solicitan (ver *figura 2*).

• **Nombre de la sociedad:** Denominación de la empresa tal y como aparece en el registro mercantil.

• **C.I.F/N.I.F:** Dependiendo del tipo de empresa de la que se trate, introduzca uno de los dos.

• **Dirección:** Introduzca la dirección donde se encuentra situada la empresa. En caso de que disponga de varias sedes, se usará aquella que aparezca como razón social en el registro mercantil.

• **Código postal:** Introduzca el código postal correspondiente a la dirección de la empresa.

• **Población:** Introduzca la población donde está situada la empresa.

• **Provincia:** Rellene este campo con la provincia donde se encuentra ubicada la empresa.

• Teléfono: Introduzca un teléfono de contacto, fijo o móvil.

• **Fax:** Para algunas comunicaciones, aunque tenga carácter opcional, es útil disponer de un fax. Introduzca el número si dispone de un aparato de fax.

• **E-mail:** Normalmente las comunicaciones con el gestor del sistema de vertidos se llevan a cabo mediante el correo electrónico. Se recomienda usar un correo electrónico exclusivo para este uso aunque no hay problema en usar una cuenta previamente existente.

• **Web:** Si su negocio dispone de página web introduzca su dirección en este apartado.

• **Persona responsable/Representante:** Se recomienda elegir una persona que se convierta en responsable ante la cuál dirigirse si se produce alguna duda y/o incidencia en la aplicación. Dicha persona también será el interlocutor con el organismo rector tanto por vía telelefónica como por correo electrónico.

|                   | E GESTIÓN         |  |  |
|-------------------|-------------------|--|--|
| Iniciar sesión    | Solicitud de alta |  |  |
| Iniciar se        | sión              |  |  |
| Usuario [         |                   |  |  |
| Contraseña [<br>( | entrar            |  |  |
|                   |                   |  |  |

Figura 1. Pantalla principal

| Solicitud de alta Datos generales Internet de a sociedar Internet de la sociedar Internet de la socied |  |
|----------------------------------------------------------------------------------------------------|--|
| Datos generales<br>Nembre de la sociedad                                                                                                    |  |
| Nombre de la sociedad<br>C. C.F. / N.F.                                                                                                    |  |
| C.F. / N.I.F.                                                                                                    |  |
|                                                                                                    |  |
| Diracción                                                                                                    |  |
|                                                                                                    |  |
| Código Postal                                                                                                    |  |
| Población                                                                                                    |  |
| Provincia                                                                                                    |  |
|                                                                                                    |  |
| leletono                                                                                                    |  |
| Fax                                                                                                    |  |
| E-mail                                                                                                    |  |
| Wah                                                                                                    |  |
| vreu                                                                                                    |  |
| Persona responsable / Representante                                                                                                    |  |
| Código de actividad (C.N.A.E.)                                                                                                    |  |
| Tipo de empresa                                                                                                    |  |
| no catalogada 🛛 👻                                                                                                    |  |
| Proceso de producción                                                                                                    |  |
|                                                                                                    |  |
|                                                                                                    |  |
|                                                                                                    |  |
| Características del vertido                                                                                                    |  |
|                                                                                                    |  |
|                                                                                                    |  |
| Proceso de denuración                                                                                                    |  |
|                                                                                                    |  |
|                                                                                                    |  |
|                                                                                                    |  |

Figura 2. Solicitud de alta

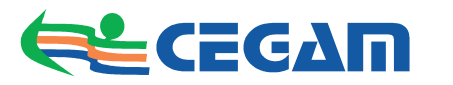

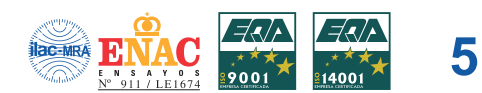

| Solicitud de alta                                                                                           |
|----------------------------------------------------------------------------------------------------|
| Su solicitud de alta ha sido procesada. En breve nos pondremos en contacto con usted.<br>Gracias.<br>volver |

#### Figura 3. Pantalla principal

| Solicitud de alta |                                      |                   |                   |
|-------------------|--------------------------------------|-------------------|-------------------|
| sión              |                                      |                   |                   |
|                   | 7                                    |                   |                   |
| entrar            | ]                                    |                   |                   |
|                   | Solicitud de alta<br>esión<br>entrar | Solicitud de alta | Solicitud de alta |

#### Figura 4. Inicio de sesión

| vnálisis Inc           | umplimientos | Propuestas de sanción | Parámetros de ori | denanza Avisos de sanció | n Análisis Internos Da | itos de la empresa      |             |
|------------------------|--------------|-----------------------|-------------------|--------------------------|------------------------|-------------------------|-------------|
| Análisis               |              |                       |                   |                          | ordenar por código     | v en sentido descendent | e 🖌 ordenar |
| Código<br>O resultados | Fecha        | Descripción           |                   |                          |                        |                         |             |
| Código                 | Fecha        | יםיםיר                | Descript          | aion .                   |                        |                         |             |

#### Figura 5. Análisis

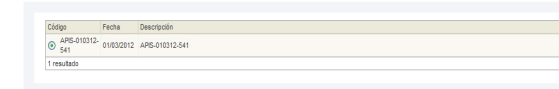

#### Figura 6. Seleccionar análisis

| An | áli | sis |  |
|----|-----|-----|--|
|    |     | ۲   |  |

Figura 7. Botones del menú análisis

• **Código de actividad:** En este apartado de indica el CNAE bajo el que la empresa está dada de alta.

• **Tipo de empresa:** Elija una de las opciones del cuadro desplegable. En caso de que ninguna de las actividades se corresponda con la de su empresa elija la opción "No catalogada".

• **Proceso de producción:** Describa a grandes rasgos las fases de las que se compone el proceso de producción de su empresa. Características del vertido: Describa brevemente la naturaleza y de su vertido para conocer de forma orientativa sus carácterísticas y peligrosidad.

• **Proceso de depuración:** Si en la empresa se encuentra implantado un proceso de depuración de los vertidos, descríbalo de forma breve en este apartado.

Después de rellenar los datos que se piden, pulse en el botón *Enviar* para que los datos que ha introducido sean remitidos a la central de altas del sistema. Si el proceso se ha realizado correctamente aparecerá la pantalla de la *figura 3*.

Pulse en el botón *Volver* para continuar. Pasados unos días recibirá confirmación de su alta mediante correo electrónico, fax o correo postal de su alta en el sistema a partir de la cuál dispondrá de un nombre de usuario y contraseña para acceder al mismo.

## ACCESO A LA APLICACIÓN

La pantalla inicial de la aplicación permitirá el acceso a ésta restringiéndolo únicamente a aquellos usuarios que previamente fueron dados de alta en el sistema. Para ello, los usuarios deberán introducir el NOMBRE DE USUARIO y la CONTRASEÑA que recibieron al darse de alta en el sistema para verificar que son usuarios legítimos del sistema. Una vez introducidos debe pulsar sobre el botón *Entrar*.

#### **ACCESO COMO CLIENTE**

#### Análisis

**Análisis.** En este apartado encontramos un listado ordenado por fechas de los análisis externos realizados a la empresa (ver *figura 5*).

Para consultar un análisis, seleccionamos uno de ellos pulsando en el botón circular situado a su izquierda (ver *figura 6*) y posteriormente pulsamos en el tercer botón del menú situado en la parte superior, identificado con una pequeña lupa (ver *figura 7*).

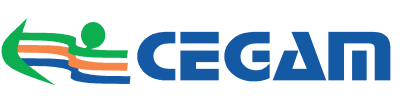

Con ello se abre una nueva ventana que estudiaremos con más detenimiento en la *figura 8.* 

El sistema asigna a cada nuevo análisis un código de identificación único, denominado ID por el sistema, que aparece sombreado en gris, por lo que no puede ser modificado. En la ventana también podemos ver el código asignado al análisis que estamos consultando, la fecha en que fue dado de alta en el sistema y una descripción del mismo. Asimismo, podemos pulsar en el enlace *Descargar fichero* para acceder al documento en PDF del análisis para futuras referencias al mismo.

Para cerrar esta ventana y volver al sistema, pulsaremos en *Cancelar* una vez consultados los datos que necesitábamos.

#### Parámetros de la ordenanza

En este apartado se pueden consultar los parámetros de la ordenanza para cada uno de los tipos de empresa que hayan sido dados de alta en el sistema. Al consultar, por ejemplo, el expediente en una empresa catalogada dentro del sistema como *Taller mecánico*, en el apartado *Parámetros de la ordenanza* podremos descargar el PDF asociado a dicho tipo de empresa, como podemos ver en la *figura 9*.

#### Análisis internos

En este apartado se pueden consultar, añadir, modificar y eliminar los análisis internos que haya realizado su empresa (ver *figura 10*).

#### Añadir análisis interno

Para añadir un análisis interno pulsaremos en el primer botón, de fondo naranja (ver *figura 11*) tras lo que se abrirá una nueva ventana en la que hemos de rellenar el código, fecha (por defecto se toma la fecha actual) y la descripción del mismo. A cada análisis se le asigna un código, denominado ID, a efectos internos del sistema (ver *figura 12*). Asimismo, hemos de cargar el fichero del análisis mediante el botón *Examinar* para incorporarlo a la plataforma. Cuando hemos terminado, pulsamos en *Guardar* para consolidar los cambios o bien en *Cancelar* si queremos anular la operación.

#### Modificar análisis interno

Para modificar un análisis previamente introducido hemos de seleccionarlo pulsando en el botón circular situado a su izquierda y pulsar sobre el botón Modificar, de fondo verde (ver *figura 13*).

En la ventana que se abre a continuación podemos realizar las modificaciones que necesitemos y confirmarlas pulsando en Guardar o anularlas pulsando en el botón Cancelar.

| D                                    | Código          | Fecha      | Descripción     |
|--------------------------------------|-----------------|------------|-----------------|
| 1330608828                           | APIS-010312-541 | 01/03/2012 | APIS-010312-541 |
| Fichero adjunto<br>descargar fichero |                 |            |                 |
|                                      |                 | Aci        | eptar Cancelar  |

Figura 8. Consulta de un análisis

| GΔΠ                         |                                                             |                                                                                                |                                                                                                    |                                                                                                    |                                                                                                    | AAAAA 🚺                                                                                                    |
|-----------------------------|-------------------------------------------------------------|------------------------------------------------------------------------------------------------|----------------------------------------------------------------------------------------------------|----------------------------------------------------------------------------------------------------|----------------------------------------------------------------------------------------------------|----------------------------------------------------------------------------------------------------|
| e de destión<br>oplimientos | Propuestas de sanción                                       | Parámetros de ordenanza                                                                        | Avisos de sanción                                                                                                    | Análisis internos                                                                                                    | Datos de la empresa                                                                                                    |                                                                                                    |
| tros de                     | ordenanza                                                   |                                                                                                |                                                                                                    |                                                                                                    |                                                                                                    |                                                                                                    |
| presa: Talle                | er mecánico                                                 |                                                                                                |                                                                                                    |                                                                                                    |                                                                                                    |                                                                                                    |
|                             | GAM<br>DE GESTIÓN<br>IPIMIENTOS<br>Tros de<br>Irresa: Talle | CONTRACTOR<br>DECENSION<br>Propuestas de sanción<br>rros de ordenanza<br>wesa: Taller mecánico | CAIN<br>Decession<br>plimentos Propuestas de santaño Parámetros de ordenanca<br>ros de ordenanza<br>resa: Taller mecánico | CATION<br>Instance<br>gimente: Propuestas de sanción<br>Parámetes de ordenanca<br>Antos de ordenanca<br>resa: Taler mecinico | CATION<br>Instantion<br>generative Propuestas de sancia. Perámetros de ordenanca: Avios de sancia. Aciálisis internos<br>ros de ordenanza<br>resa: Taler mechsico | CATION<br>Instance<br>gimente. Propuestas de sancia. Patientes de ordenanca. Autos de sancia. Autilizas internos. Datos de la empresa<br>ros de ordenanza<br>rese: Taler mecinico |

Figura 9. Parámetros de ordenanza

| <b>S</b> €ceg∆n                                                       |                                |                       |                   |                     | AAAAA 🔀             |
|-----------------------------------------------------------------------|--------------------------------|-----------------------|-------------------|---------------------|---------------------|
| APLICACIÓN WEB DE GESTIÓN<br>Análisis Incumplimientos Propuestas      | de sanción Parámetros de orden | nza Avisos de sanción | Análisis internos | Datos de la empresa |                     |
| Parámetros de ordenar                                                 | nza                            |                       |                   |                     |                     |
| Tipo de empresa: Taller mecánico<br>Ordenanza (PDF): descargar ordena | 073                            |                       |                   |                     |                     |
| opyright @ CEGAM Campiña Sur, S.L.L. 2012                             |                                |                       |                   |                     | Aviso legal   Conte |

Figura 10. Análisis internos

Análisis internos

Figura 11. Botones de Análisis internos

| D<br>1330687710 | Código   | Fecha<br>02/03/2012 | Descripción    |
|-----------------|----------|---------------------|----------------|
| Pichero adjunto | Examinar | Gu                  | ardar Cancelar |
|                 |          |                     |                |
|                 |          |                     |                |

#### Figura 12. Análisis internos

| o dadaa                 | Feeba      | Desertable   |  |  |  |
|-------------------------|------------|--------------|--|--|--|
| uccigo                  | recna      | Descripcion  |  |  |  |
| <ul> <li>001</li> </ul> | 02/03/2012 | Análisis (01 |  |  |  |
| 1 resultado             |            |              |  |  |  |

Figura 13. Modificar análisis internos

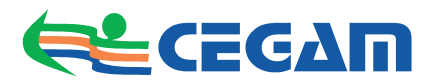

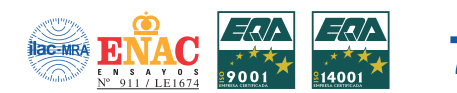

| FINALIZADO los datos nan suo eliminados correctamente |                                      |       |                |     |  |  |
|-------------------------------------------------------|--------------------------------------|-------|----------------|-----|--|--|
| D<br>Fichero adju<br>no se encon                      | Código<br>nto<br>tró fichero adjunto | Fecha | Descripción    |     |  |  |
|                                                       |                                      |       | Biminar Cerrar | l . |  |  |

Figura 14. Eliminar análisis internos

| LICACIÓN WEB DE GESTIÓN     |                                                                                                    | <b>E</b> |
|-----------------------------|----------------------------------------------------------------------------------------------------|----------|
| álisis Incumplimientos Pr   | puestas de sanción Parámetros de ordenanza Avisos de sanción Análisis internos Datos de la empresa |          |
| Datos de la empr            | esa                                                                                                |          |
| atos de acceso              |                                                                                                    |          |
| suario                      |                                                                                                    |          |
| (103c                       |                                                                                                    |          |
| ontraseña                   |                                                                                                    |          |
| •••••                       |                                                                                                    |          |
| atos generales              |                                                                                                    |          |
| ombre de la sociedad        |                                                                                                    |          |
| АААА                        |                                                                                                    |          |
| J.F. / N.LF.                |                                                                                                    |          |
| 11111                       |                                                                                                    |          |
| irección                    |                                                                                                    |          |
| ódian Dastal                |                                                                                                    |          |
| 4011                        |                                                                                                    |          |
| oblación                    |                                                                                                    |          |
| órdoba                      |                                                                                                    |          |
| rovincia                    |                                                                                                    |          |
| lordoba                     |                                                                                                    |          |
| elerono<br>1359859          |                                                                                                    |          |
| 80                          |                                                                                                    |          |
| 392358932956                |                                                                                                    |          |
| E-mail                      |                                                                                                    |          |
| asdađa@sjajg.com            |                                                                                                    |          |
| Web                         |                                                                                                    |          |
| Parenna raenoneshla / Dan   | atrotrasa                                                                                          |          |
| asdgsdgh                    | Southaine                                                                                          |          |
| Código de actividad (C.N.A. | E.)                                                                                                |          |
|                             |                                                                                                    |          |
| ipo de empresa              |                                                                                                    |          |
| Taller mecanico             |                                                                                                    |          |
| Proceso de produc           | ción                                                                                               |          |
|                             |                                                                                                    |          |
|                             |                                                                                                    |          |
|                             |                                                                                                    |          |
|                             |                                                                                                    |          |
| Características del         | vertido                                                                                            |          |
|                             |                                                                                                    |          |
|                             |                                                                                                    |          |
|                             |                                                                                                    |          |
|                             |                                                                                                    |          |
| Proceso de depura           | ción                                                                                               |          |
|                             |                                                                                                    |          |
|                             |                                                                                                    |          |
|                             |                                                                                                    |          |
| Guardar                     |                                                                                                    |          |
|                             |                                                                                                    |          |

Figura 15. Datos de la empresa

#### Consultar análisis interno

Si deseamos consultar un análisis introducido previamente, lo seleccionamos y pulsamos sobre el botón Ver, de fondo gris. En la ventana que se abre a continuación podemos consultar los datos (aunque no modificarlos) así como abrir el archivo asociado.

#### Eliminar análisis interno

Para eliminar un análisis interno hemos de seleccionarlo pulsando en el botón circular situado a su izquierda y pulsar en el botón eliminar de la parte superior, con un fondo de color rojo. A continuación se abre una ventana en la que podemos confirmar la eliminación o bien cancelarla (ver *figura 14*).

#### Datos de la empresa

En este apartado podemos consultar, y en algunos casos modificar, los datos relativos a su empresa. Recomendamos especialmente modificar la contraseña otorgada por defecto por parte del sistema para una mayor seguridad. Al acceder a esta sección de la plataforma veremos la pantalla mostada en la *figura 15*.

Como podemos observar, en esta ventana aparecen todos los datos relativos a la empresa. Existen algunos campos que no pueden ser modificados y que aparececen sombreados, más concretamente el nombre de usuario, el código de identificación y la fecha de alta. El resto de campos pueden ser modificados para reflajar los posibles cambios y/o errores que se hayan podido producir en los mismos:

- Nombre de la sociedad:
- CIF/NIF
- Dirección
- Código postal
- Población
- Provincia
- Teléfono
- Fax
- Email
- Web
- Persona responsable/representante
- Código de actividad (CNAE)
- Tipo de empresa

Por último vemos que aparecen en la parte inferior de la ventana tres campos denominados proceso de producción, características del vertido y proceso de depuración, que deberán ser rellenados en el caso de que se apliquen a cada empresa concreta.

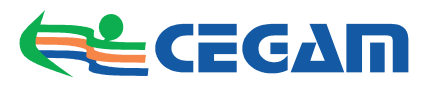

El presente documento pretende ser una referencia a las características principales de nuestra aplicación web de gestión y servir como guía para futuras referencias de nuestros clientes. Con el desarrollo de esta aplicación **CEGAM Campiña Sur** pretende dar continuidad a su apuesta por mejorar día a día los servicios que proporciona a sus clientes.

**CEGAM** nace con vocación de estar en el máximo nivel de calidad. Dispone para ello de los más modernos equipos en cuanto a tecnología analítica se refiere y de un personal altamente cualificado y con amplia experiencia, tanto en el **control de aguas** (potables, residuales, continentales, marinas, recreativas, etc.), **análisis de alimentos** (coliformes, enterobacterias, Escherichia Colli, Salmonella, Staphylococcus aureus, etc.) y de otros tipos de muestras **agroambientales** (lixiviados, lodos, sedimentos, suelos y sustratos, residuos, compostajes, fertilizantes orgánicos, abonos minerales, etc.). Consecuencia de todo ello son las Acreditaciones y Homologaciones de las que **CEGAM** dispone.

Actualmente **CEGAM** dispone de su centro de trabajo principal en la provincia de Córdoba, situado en el municipio de Fernán Núñez (Calle Arenal, nº 25). No obstante, aparte de sus mayoritarios trabajos en el ámbito de la Comunidad Andaluza, presta también sus servicios en gran parte del territorio español, disponiendo para ello de un adecuado servicio de recogida y transporte de muestras.

Nuestros proyectos se realizan bajo las normativas de Calidad **ISO 9001, ISO 14001** e **ISO 17025**. Estos tres sellos distintivos aseguran la calidad del servicio.